## Hämta segmentdata hos MyHeritage

## Gå till 'Verktyg' och 'Kromosomläsare':

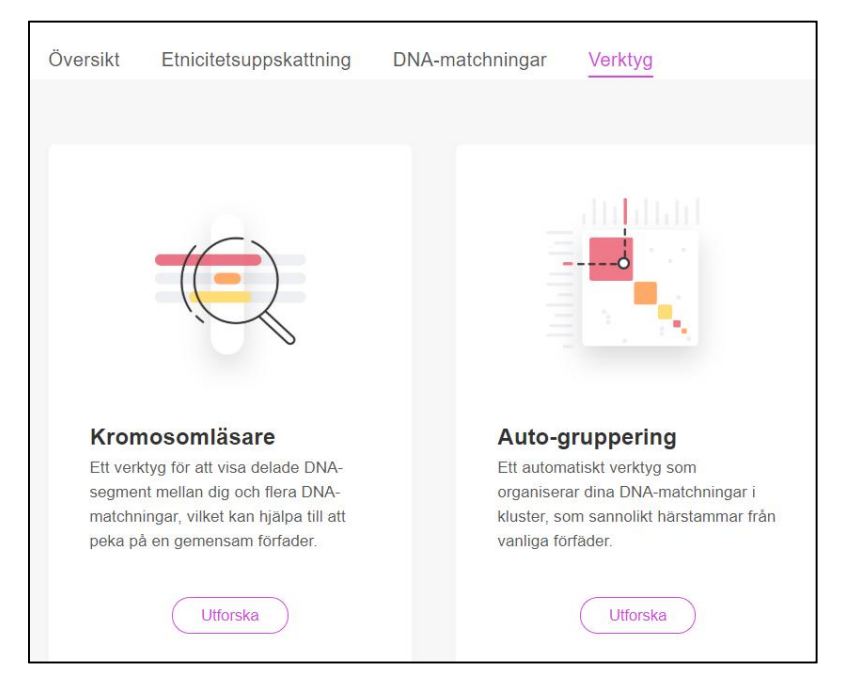

## Välj sedan den DNA-träff i listan som du vill jämföra dig med:

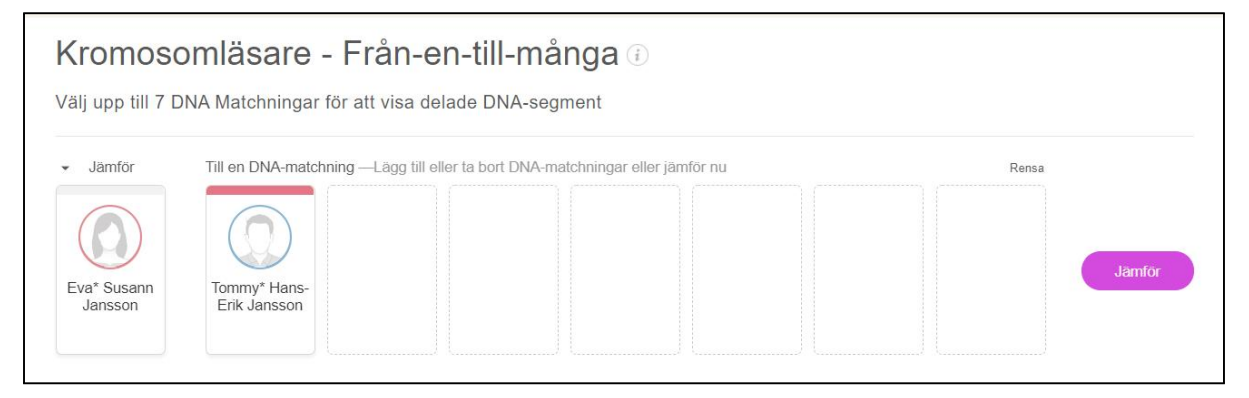

## Ganska långt ner på sidan hittar du det här partiet:

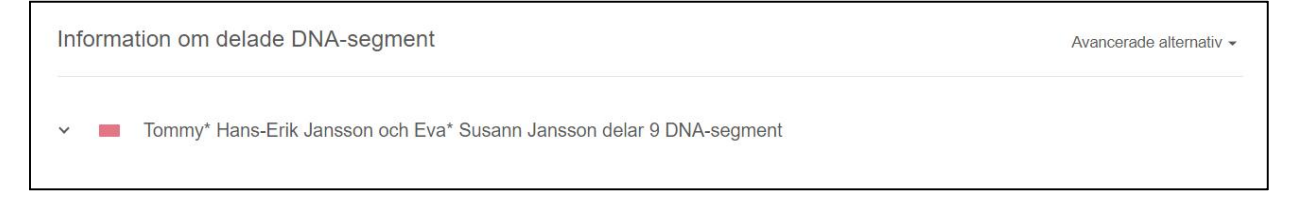

| <ul> <li>Tommy* Hans-Erik Jansson och Eva* Susann Jansson delar 9 DNA-segment</li> </ul> |            |           |             |              |             |        |
|------------------------------------------------------------------------------------------|------------|-----------|-------------|--------------|-------------|--------|
| Kromosom                                                                                 | Startplats | Slutplats | Börja RSID  | Avsluta RSID | Centimorgan | Snp's  |
| 1                                                                                        | 4309953    | 18135882  | rs6679489   | rs561698     | 27,3        | 8 448  |
| 5                                                                                        | 39217226   | 56206529  | rs700191    | rs33320      | 8           | 5 760  |
| 7                                                                                        | 30748744   | 37350464  | rs7779943   | rs76061866   | 8,7         | 3 968  |
| 10                                                                                       | 95844      | 12953288  | rs117205301 | rs11258060   | 28,7        | 10 240 |
| 12                                                                                       | 6202818    | 16016108  | rs11836843  | rs10846239   | 17,2        | 4 864  |
| 14                                                                                       | 46338255   | 78537852  | rs393652    | rs177207     | 32,9        | 17 152 |
| 16                                                                                       | 19133164   | 74131537  | rs3826249   | rs9927464    | 52,7        | 20 608 |
| 18                                                                                       | 43996190   | 61826968  | rs34229367  | rs1944331    | 23,8        | 10 368 |
| 20                                                                                       | 61098      | 2710786   | rs6078030   | rs6084144    | 9,3         | 2 176  |

Klicka på nedåtpilen längt till vänster så att partiet öppnar sig

Markera med med hjälp av att hålla nere musens vänsterknapp. Tryck sedan samtidigt knapparna CTRL + C (kopierar) och sedan CTRL + V (klistrar in) inne hos DNA Painter.